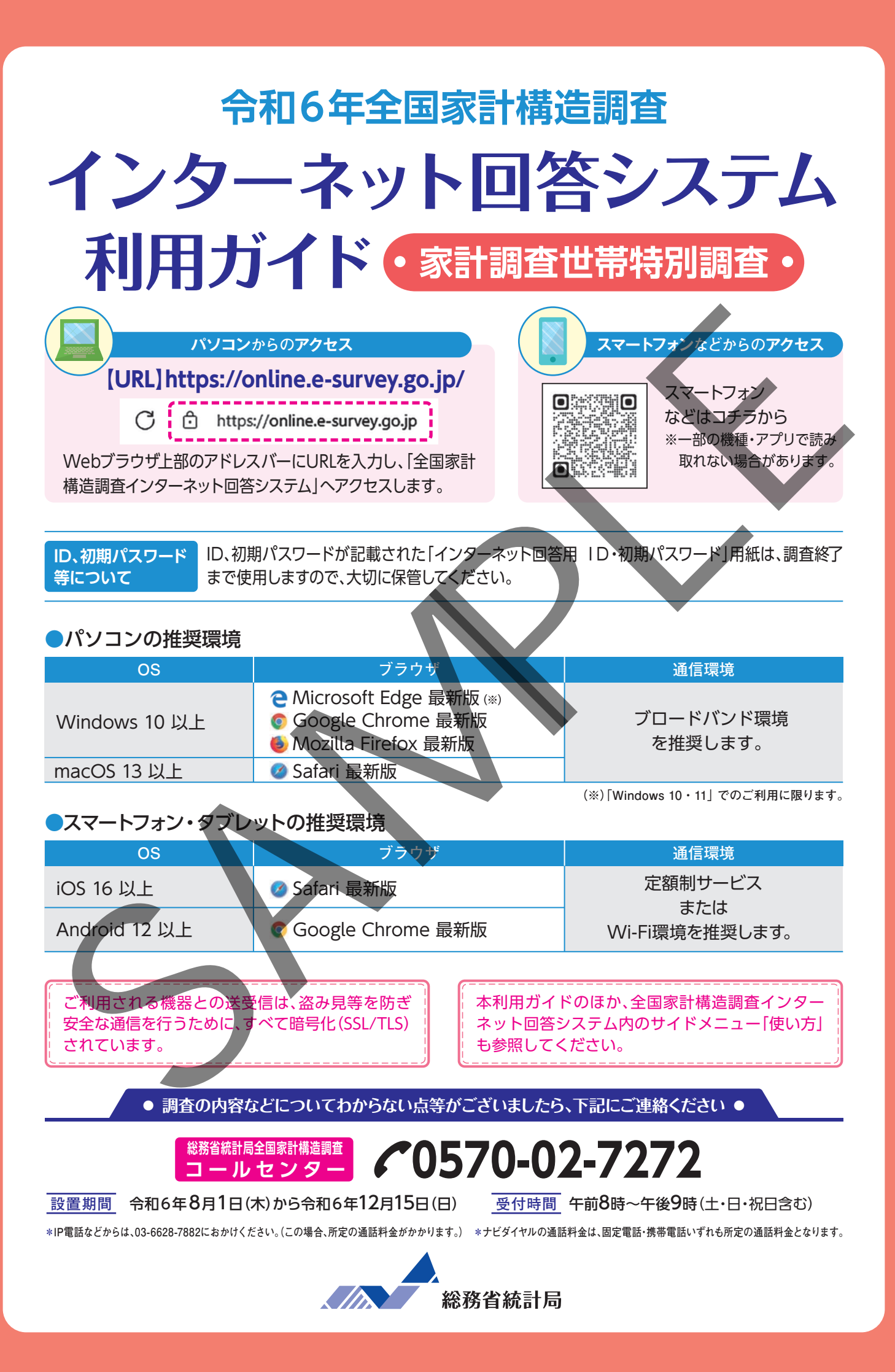

## はじめにご確認ください

## 1)調査票の入力と提出

『家計調査世帯特別調査票』の入力を行います。回答時期と提出期限は以下のとおりです。 提出期限までに回答がなかった場合は、調査員が確認に伺います。

|                                                                           | 10月                                                           | 11月                                 | 12月                     |  |  |  |
|---------------------------------------------------------------------------|---------------------------------------------------------------|-------------------------------------|-------------------------|--|--|--|
| 家計調查世帯特別調査票<br>●提出期限:12月3日(火)                                             | 2<br>回答受<br>(11                                               | 付開始<br>//1)                         | ▲<br>提出期限<br>(12/3)     |  |  |  |
|                                                                           |                                                               |                                     |                         |  |  |  |
| 2)インターネット回答の                                                              | の全体の流れ                                                        |                                     |                         |  |  |  |
| インターネット回答システムでは、<br>質問や連絡事項がある場合の流<br>調査票の詳細な入力方法につい<br>しかた」を参考に入力してください。 | 以下の手順で回答いたれ<br>れは、 <b>10ページ</b> をご確認<br>ては、 <b>調査員から配布さ</b> な | ざけます。<br>ください。<br><b>れた「家計調査世帯特</b> | 別調査票の記入の                |  |  |  |
| 1 「全国家計構造調査インタ<br>(初回ログイン時のみ、初期パスワー                                       | ーネット回答システム<br>-ドの変更が必要です。)                                    | ]へのログイン                             | <ul><li>2ページへ</li></ul> |  |  |  |
| 2 家計調査世帯特別調査票(                                                            | 二人以                                                           | 以上の世帯の場合                            | > 4ページへ                 |  |  |  |
|                                                                           | 単身世                                                           | 世帯の場合                               | 7ページへ                   |  |  |  |

※本ガイドに掲載している「全国家計構造調査インターネット回答システム」の各画面イメージは、本ガイド作成時点のものです。そのため、実際の画面とは若干異なる場合があります。

#### 「全国家計構造調査 インターネット回答システム」へのログイン 4 令和6年全国家計構造調査 お知らせ 〇 連絡先設定 ログイン画面へ メールアドレス 初めてこのサイトをご利用になる方へ 「ログイン画面へ」を押し、ログイン画面に移動 ※連絡先設定を行うと、パスワードを忘れた場合に再設定することができます。 また、ご回答内容に不明な点があった場合など、調査事務局から連絡するこ します。 初回ログイン時には画面にしたがって、連 絡先を入力し、「設定」を押します。 政府統計オン ログイン情報 ログインするためには、あらかじめ配布されたオンライン講会に関する説明資料に記載されている情報が必要です。 政府統計コード、調査対象者ID、パスワードはすべて半角で入力してください。 ポイ 初回ログイン後も、サイドメ 調査名から選択する場合はこちら 1 選択後、上の入力際に自動的にコードが入力されます。 政府統計コード **6**周 ジ参照)から連絡先の変更が可 ٦ 調查対象数ID 18月 ロ次回から入力省制 バスワード 101 ロバスワードを表示する バスワードを忘れてしまった場合はこち ▲ ログインに必要な情報は、 根計論目の ログインに必要な情報をお持ちでない パスワード入力を5回連続読ると一

政府統計コードに「4AR8」、調査対象者ID・パ スワードには、「インターネット回答用ID・初期 パスワード」用紙に印字されたID・パスワード を入力し、「ログイン」を押します。

2

ポイント 「次回から入力省略」にチェックを 入れると、次回のログイン以降、入力を省略で きます。

 
 パスワードの定定

 パスワード情報

 BERALD/COP-HAL REFUGIC-SETABLES, STREAM INGLATE, STREAD/COP-HAL REFUGIC-SETABLES, STREAM INGLATE, STREAD/COP-HAL REFUGIC-SETABLES, STREAM INGLATE, STREAD/COP-HAL REFUGIC-SETABLES, STREAM INGLATE, STREAM INGLATION, STREAM INGLATE, STREAM INGLATION, STREAM INGLATION, STREAM INGLATION, STREAM INGLIGHT, STREAM INGLE, STREAM INGLE, STREAM INGLIGHT, STREAM INGLIGHT, STRE

初回ログイン時には画面にしたがって、新しい パスワードを入力し、「変更」を押します。

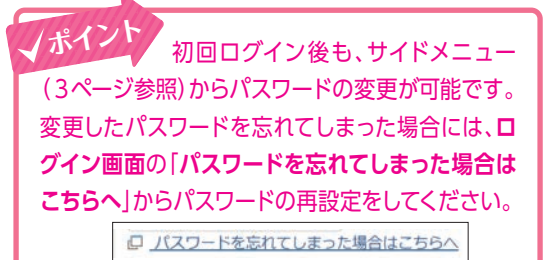

設定が完了すると、家計調査世帯特別調 査票画面が表示されます。

(「家計調査世帯特別調査票」の入力方法 について、

□人以上の世帯の場合は4ページへ、 単身世帯の場合は7ページへ)

#### <家計調査世帯特別調査票画面>

| = 家計調                                         | 查世帯特別調                         | 間査票                        | <b>ナ</b><br>ログアウト |
|-----------------------------------------------|--------------------------------|----------------------------|-------------------|
| <b>二</b><br>基本事項                              | <b>21</b><br>世帯員               | <b>一</b><br>世帯全体           | ▶提出               |
| • 提出期限                                        | :12月03日(火)                     |                            |                   |
| ポイント<br>ト回答シス<br>「ログアウト                       | 「全国家計<br>テム」を終了<br>、」を押します     | 構造調査イン<br>する際は、画面<br>す。    | 'ターネッ<br>面右上の     |
| 三 家計調                                         | 查世带特別調                         | 査票                         | ヨ<br>コグアウト        |
| <b>ホーム画面</b><br>コン( <mark>:</mark> )<br>表示されま | 以外では、運<br>を押すと「 <b>C</b><br>す。 | 画面右上のメニ<br><b>コグアウト」</b> メ | ニューアイ<br>ニューガ     |

#### 全国家計構造調査インターネット回答システムのサイドメニューの概要

スマートフォン タブレットの場 合、 こ を選択 すると、サイドン ニューが表示されます。

| — 家司嗣<br>  • •                   | 自己市村別能           | 1旦示              | ログアウト | אפר | 910年王国家計構定  |       |   |
|----------------------------------|------------------|------------------|-------|-----|-------------|-------|---|
| <b>二</b><br>基本事項                 | <b>22</b><br>世帯員 | <b>示</b><br>世帯全体 | と提出   | E   | ) ID:(IDが表示 | されます) |   |
| 1 提出期限                           | :12月03日(火)       |                  |       | 通知  |             |       |   |
| 現住居に関                            | する事項に            | ついて              |       | 0   | お知らせ        | 1     |   |
| 現在住んでいる                          | る住居について          | てお答えください         | 1°    | þ   | お問い合わせ      | 2     | Ċ |
| (1)住居の構造<br>「 <sup>住居の構造</sup> — |                  |                  |       | AL  | ブ           |       |   |
| 木造(防火木                           | 造を除く)            |                  | • 0   | 0   | 使い方         | 3     |   |
| (2)住居の建て                         | 方                |                  |       |     |             |       |   |
| 一戸建                              |                  |                  | •     | 設定  |             | 4     |   |
|                                  |                  | △先               | 頭に戻る  |     | 市線生亦画       | 6     |   |
|                                  |                  |                  |       |     | 星相九友民       |       |   |
|                                  |                  |                  |       | 最後  | E           |       |   |
|                                  | _                |                  |       | D.  | アンケート       | 6     |   |

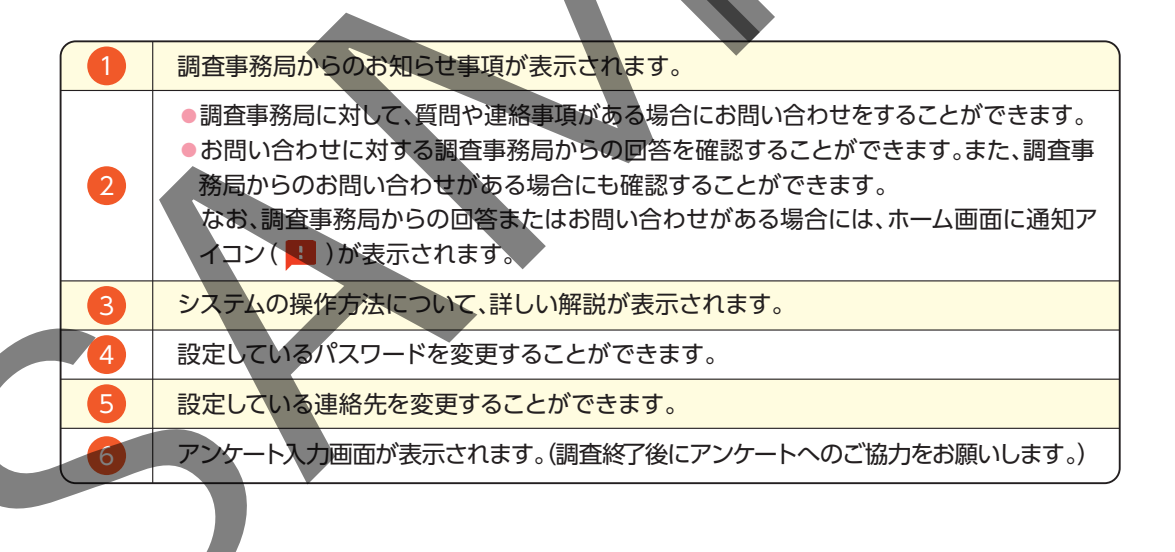

#### 家計調査世帯特別調査票の入力と提出

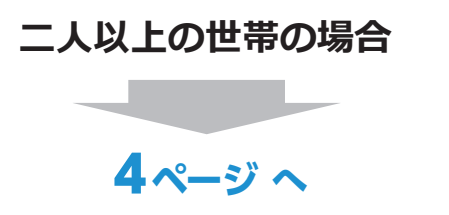

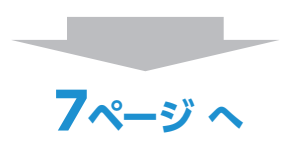

単身世帯の場合

#### 家計調査世帯特別調査票(二人以上の世帯)の入力と提出 調査員から配布された「家計調査世帯特別調査票の記入のしかた」も参考に入力して ください。 (1)基本事項の入力 (2)世帯員の入力 1 1 Ð Ð 家計調査世帯特別調査票 家計調査世帯特別調査票 $\equiv$ ログアウ ログアウト â \*\* > â \*\* > 基本事項 世帯員 世帯全体 提出 世帯員 基本事項 世帯全体 提出 () 提出期限:12月03日(火) 提出期限:12月03日(火) 現住居に関する事項について | 世帯員について 現在住んでいる住居についてお答えください。 (1)住居の構造 住居の構造 2 世帯主 \* 木造(防火木造を除く) 6 (2)住居の建て方 住居の建て方 + 一戸建 △先頭に戻る 世帯主の配偶者 家計調査世帯特別調査票画面の「世帯 保存 員」のページで、世帯主について「回答す る」を押します。 家計調査世帯特別調査票画面の「基本事 項」のページで、画面にしたがって、すべての 項目を入力し、「保存して世帯員へ」を押し ます。 Ļ × ? 1 世帯主 (1)就業・非就業の別 0 非就業 2 2 基本事項保存確認 就業の種類 基本事項を保存し ます。 るしいですか? (2)ふだんの1週間の就業時間 ~ ふだんの1週間の就業時間 キャンセル キャンセル 保存 確認メッセージが表示されますので「保存」 を押します。 画面にしたがって、すべての項目を入力 し、「保存して戻る」を押します。 家計調査世帯特別調査票画面の「世帯員」 のページに戻りますので、必要に応じて、 世帯主の配偶者も同様に入力します。入 力が完了したら「世帯全体へ」を押します。

#### (3)世帯全体の内容を入力

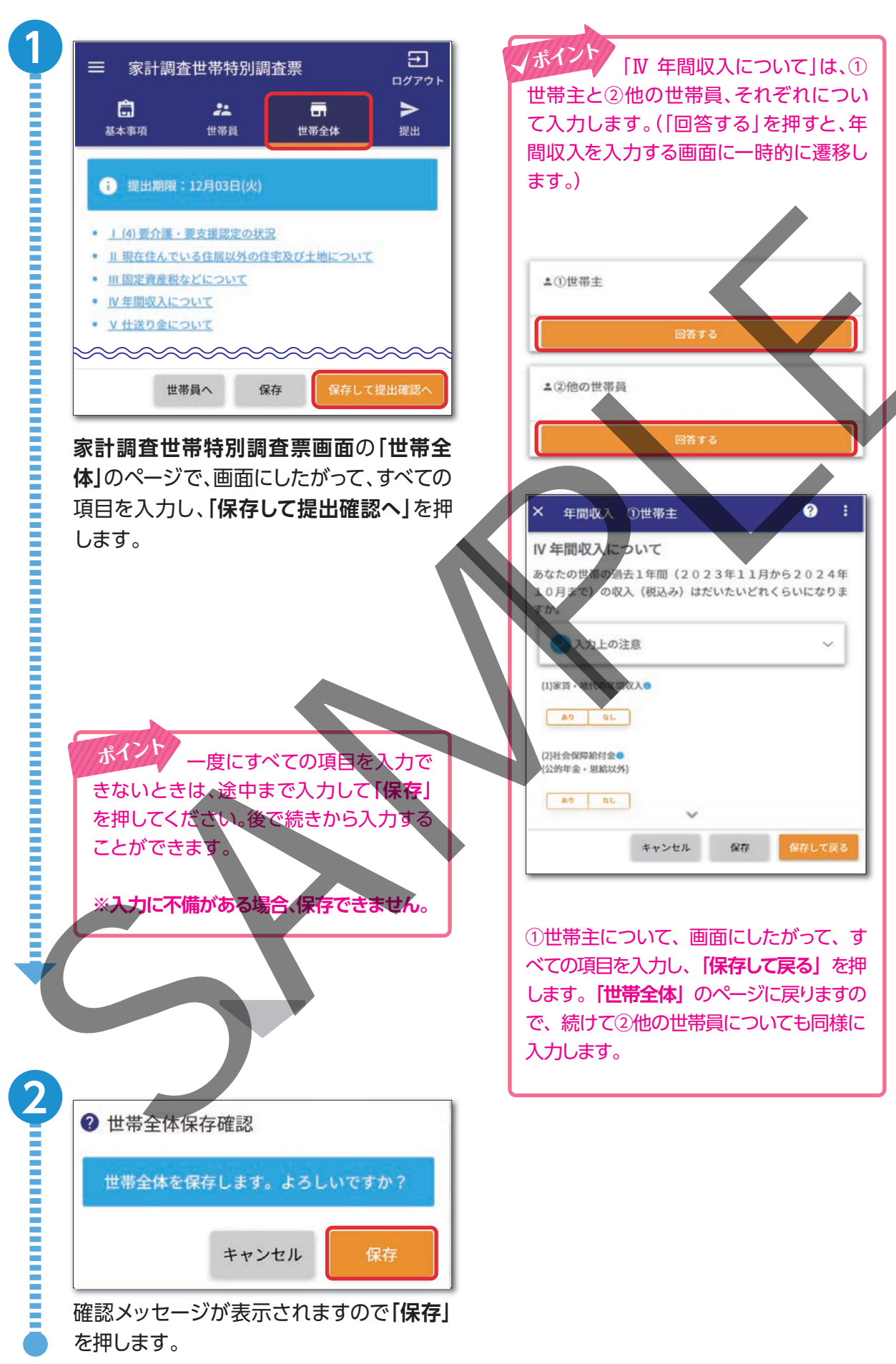

#### (4)家計調査世帯特別調査票の提出

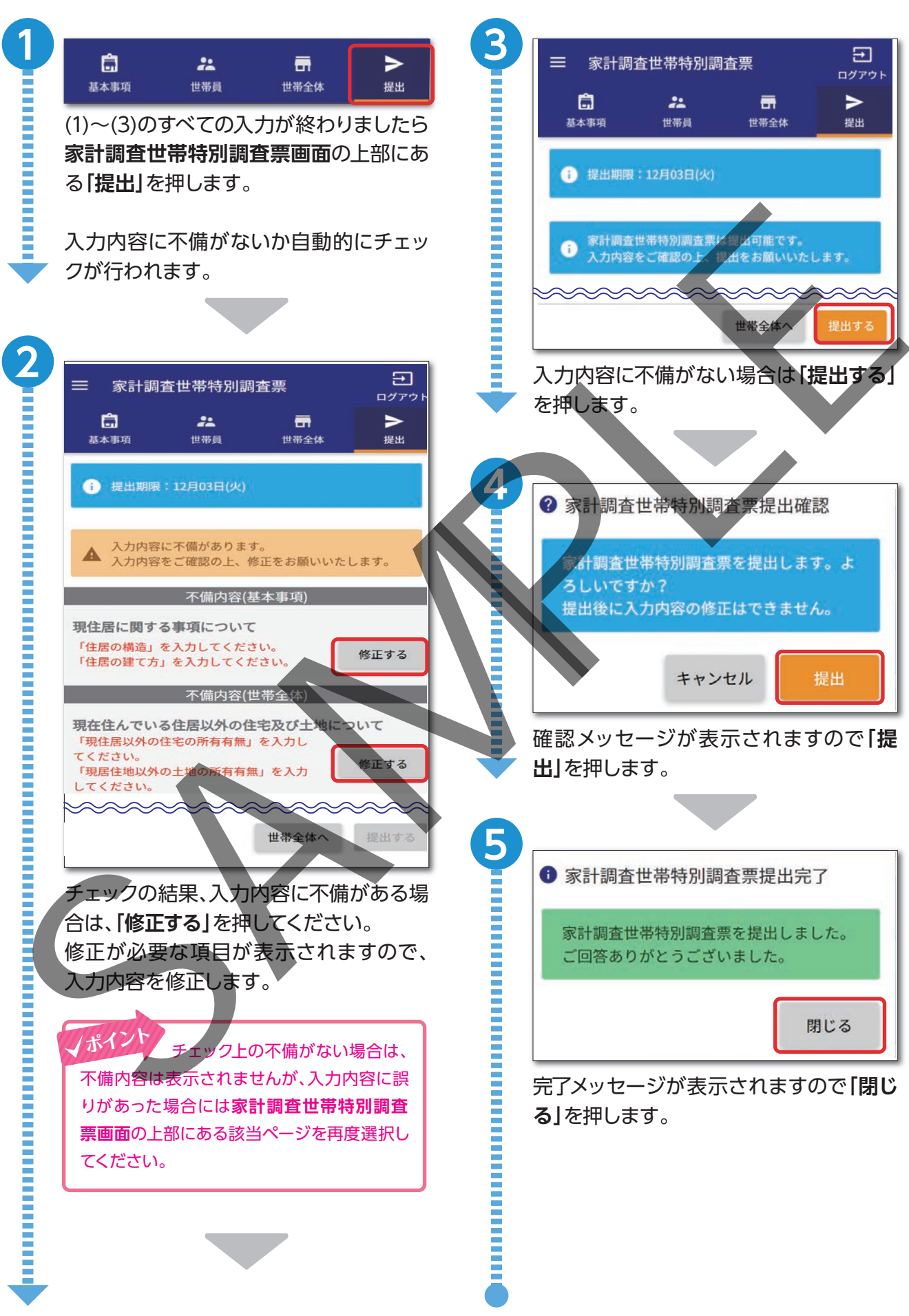

# 家計調査世帯特別調査票(単身世帯)の入力と提出

調査員から配布された「家計調査世帯特別調査票の記入のしかた」も参考に入力してくだ さい。

3

| (1)基本事項の入力                                                                                                    | (2)世帯員の入力                                                                                                    |
|----------------------------------------------------------------------------------------------------|----------------------------------------------------------------------------------------------------|
| 三 家計調査世帯特別調査票 2<br>ログアウト                                                                                                    | 三 家計調査世帯特別調査票     コ     ログアウト     コ     ログアウト     コ                                                          |
| □         ▲         → □         □         ▶           基本事項         世帯員         年間収入         資産         提出                                                                                                    |                                                                                                    |
| 提出期限:12月03日(火)                                                                                                    | i 提出期限:12月03日(火)                                                                                             |
| <b>現住居に関する事項について</b><br>現在住んでいる住居についてお答えください。<br>(1)住居の構造                                                                                                    | <ul> <li><u>」 あなたに関する事項について</u></li> <li><u>」 現在住んでいる住居以外の住宅及び土地について</u></li> </ul>                          |
| 住居の構造 防火木造 ・ ・ ・ ・ ・ ・ ・ ・ ・ ・ ・ ・ ・ ・ ・ ・ ・ ・ ・                                                                                                    | 基本事項へ 保存 保存して年間収入へ                                                                                           |
| (2)住居の建て方         「         「         「         「         「         「         「         「         「         「         「         「         「         「         「         「         「         「         「         「         「         「         「         「         「         「         ()         「         ()         ()         ()         ()         ()         ()         ()         ()         ()         ()         ()         ()         ()         ()         ()         ()         ()         ()         ()         ()         ()         ()         ()         ()         ()         () <t< th=""><th>家計調査世帯特別調査票画面の「世帯<br/>員」のページで、画面にしたがって、すべての項目を入力し、「保存して年間収入へ」を<br/>押します。 2 世帯員保存確認 世帯員を保存します。よろしいですか? キャンセル 保存</th></t<> | 家計調査世帯特別調査票画面の「世帯<br>員」のページで、画面にしたがって、すべての項目を入力し、「保存して年間収入へ」を<br>押します。 2 世帯員保存確認 世帯員を保存します。よろしいですか? キャンセル 保存 |
| ② 基本事項保存確認<br>基本事項を保存します、よるしいですか?<br>サヤンセル 保存 確認メッセージが表示されますので「保存」を押します。                                                                                                    | 確認メッセージが表示されますので「保存」を押します。                                                                                   |
|                                                                                                    | 一度にすべての項目を入力できないときは、途中まで入力して「保存」を押してください。後で続きから入力することができます。<br>※入力に不備がある場合、保存できません。                          |

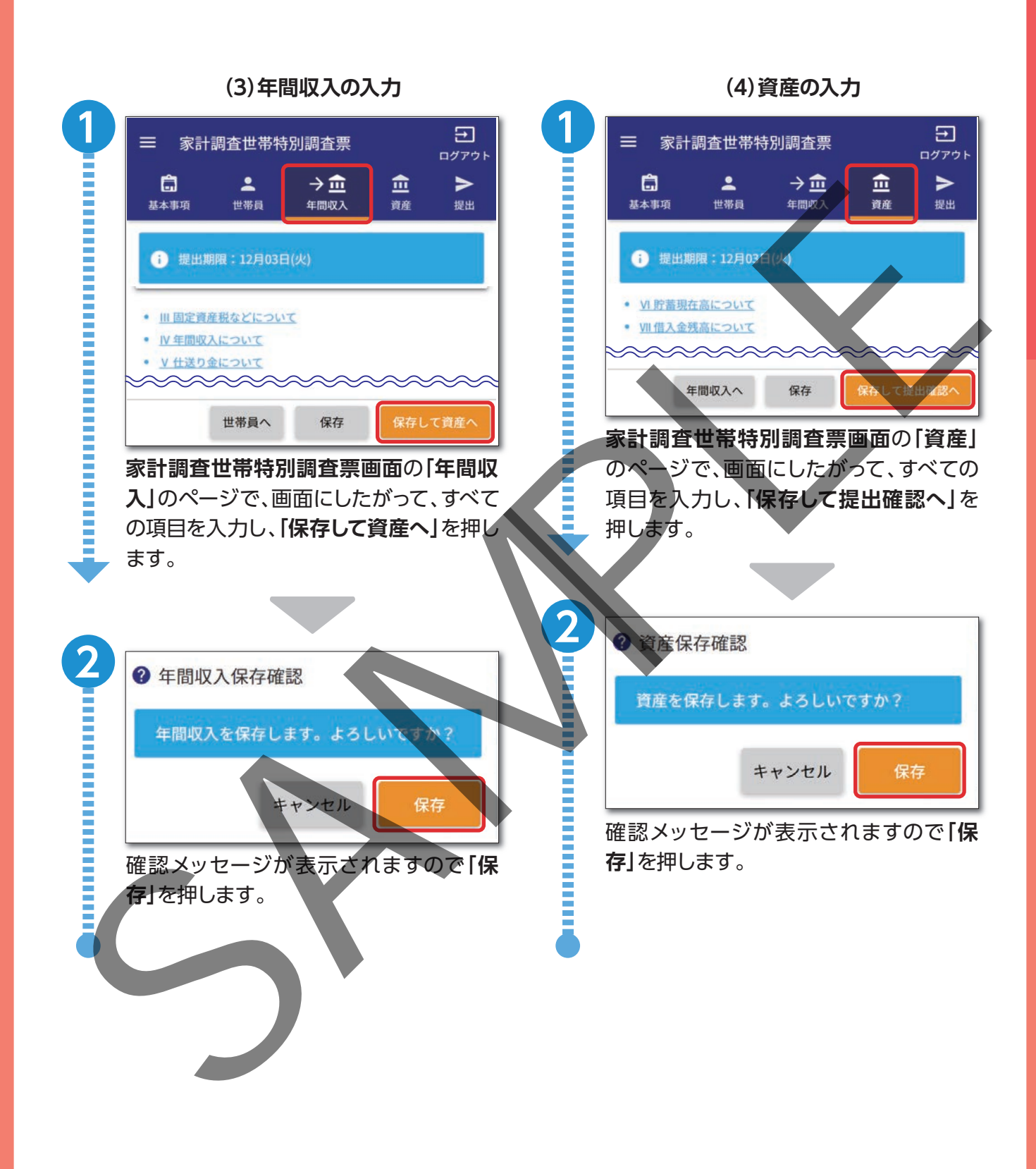

#### (5)家計調査世帯特別調査票の提出

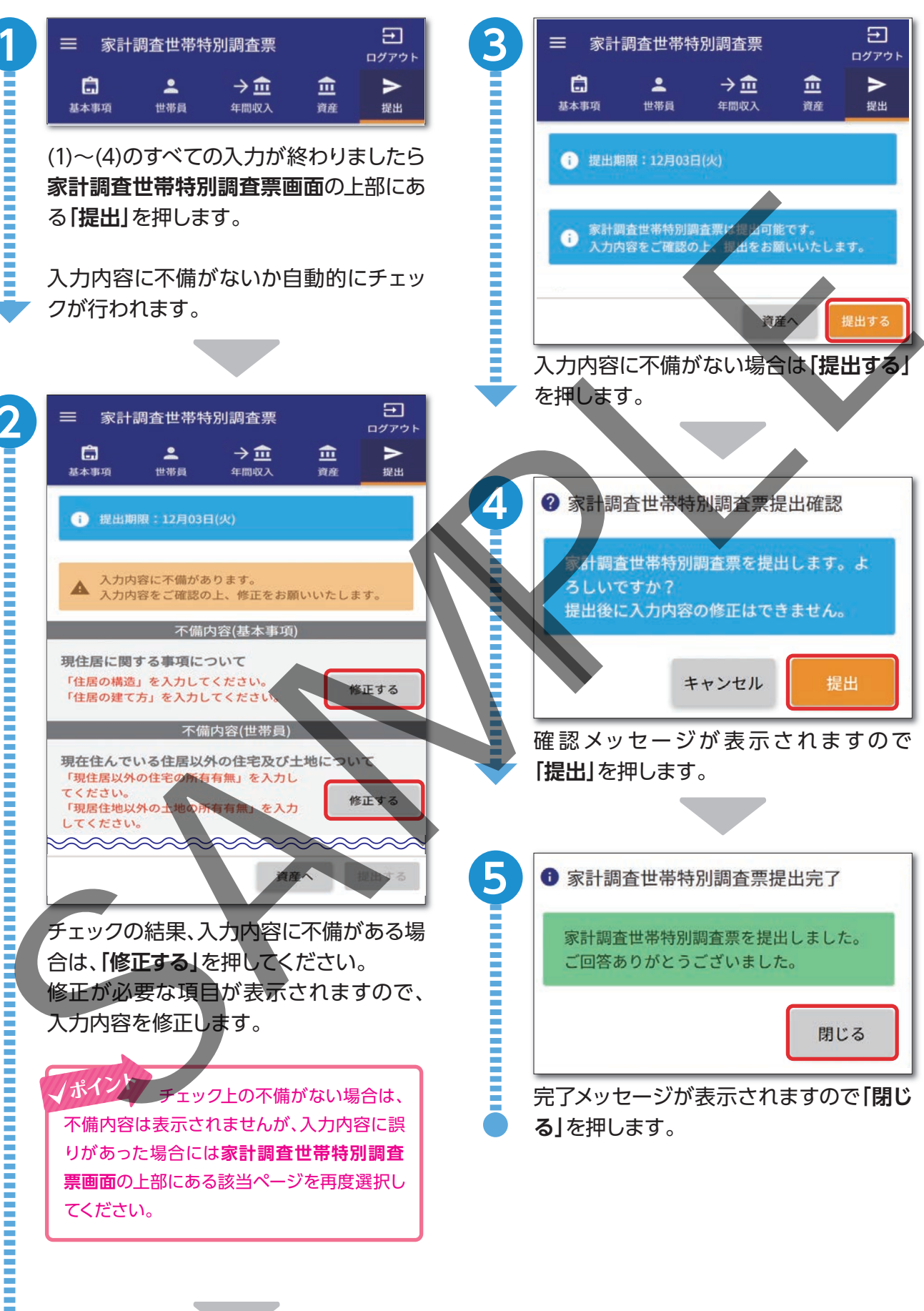

# 質問や連絡事項があるとき

### 家計調査世帯特別調査票の入力等に関する質問(お問い合わせ)

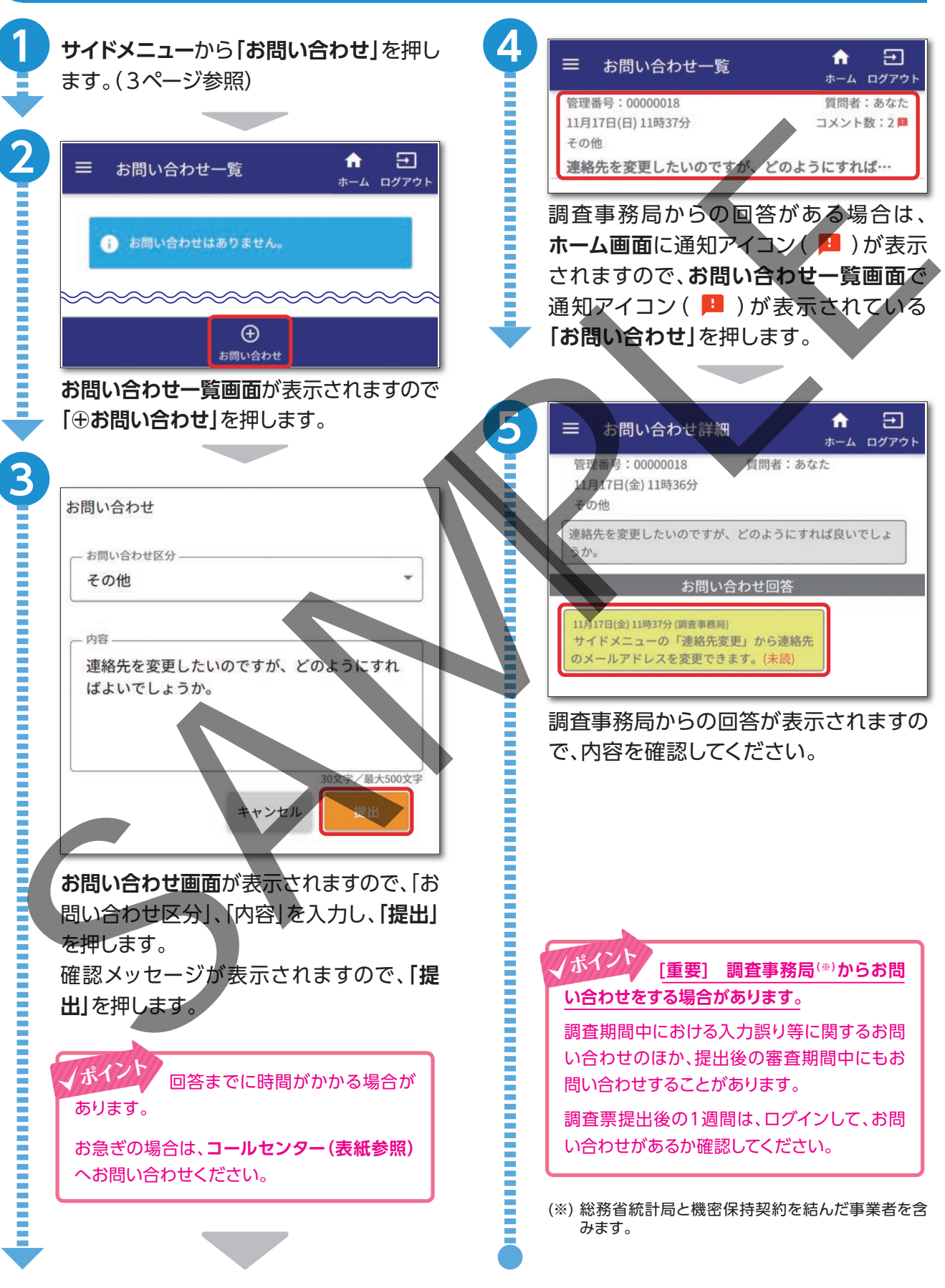

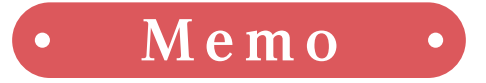

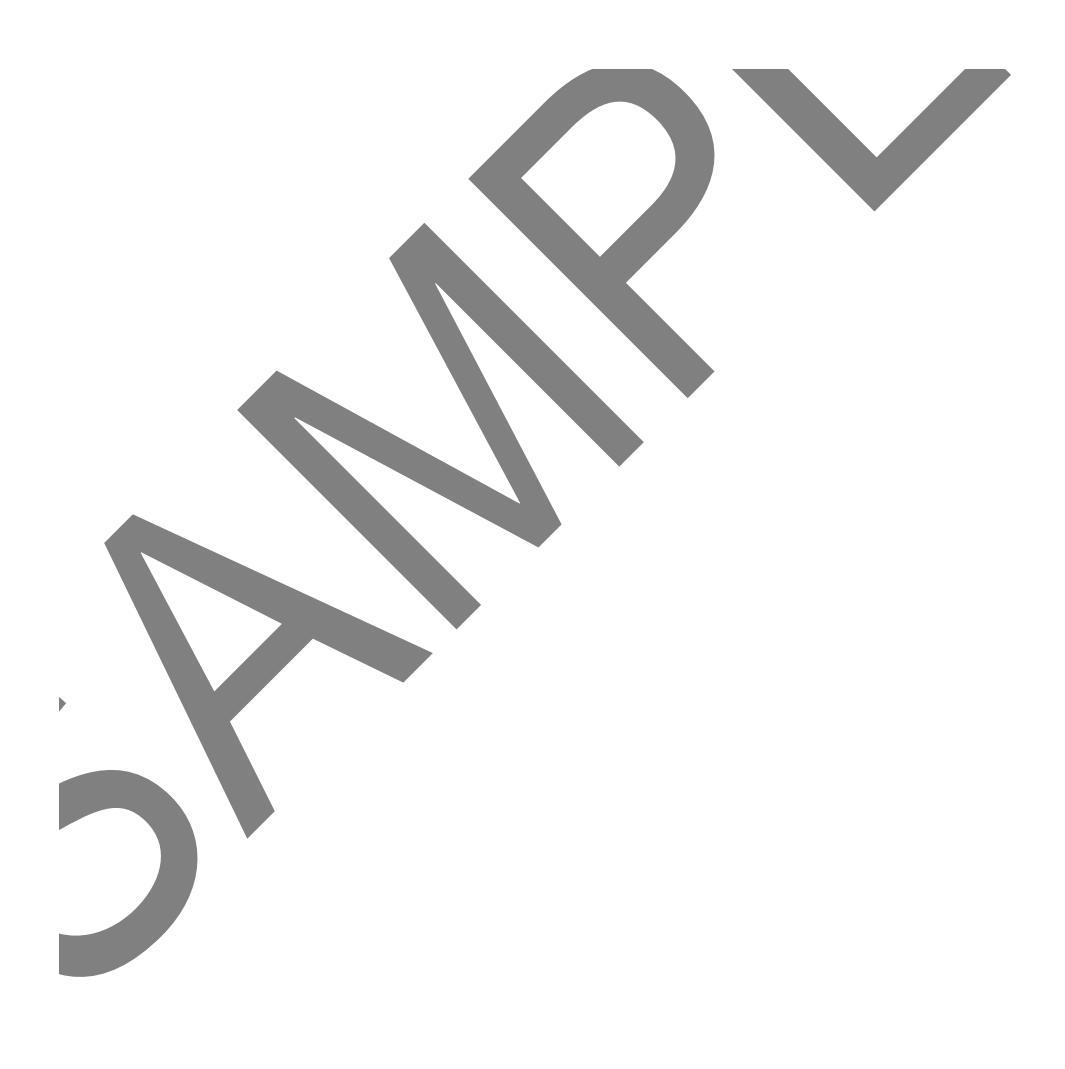